## Ask your clients to Write a Google Review in 5 minutes or less

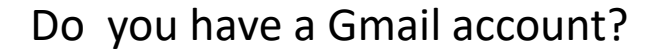

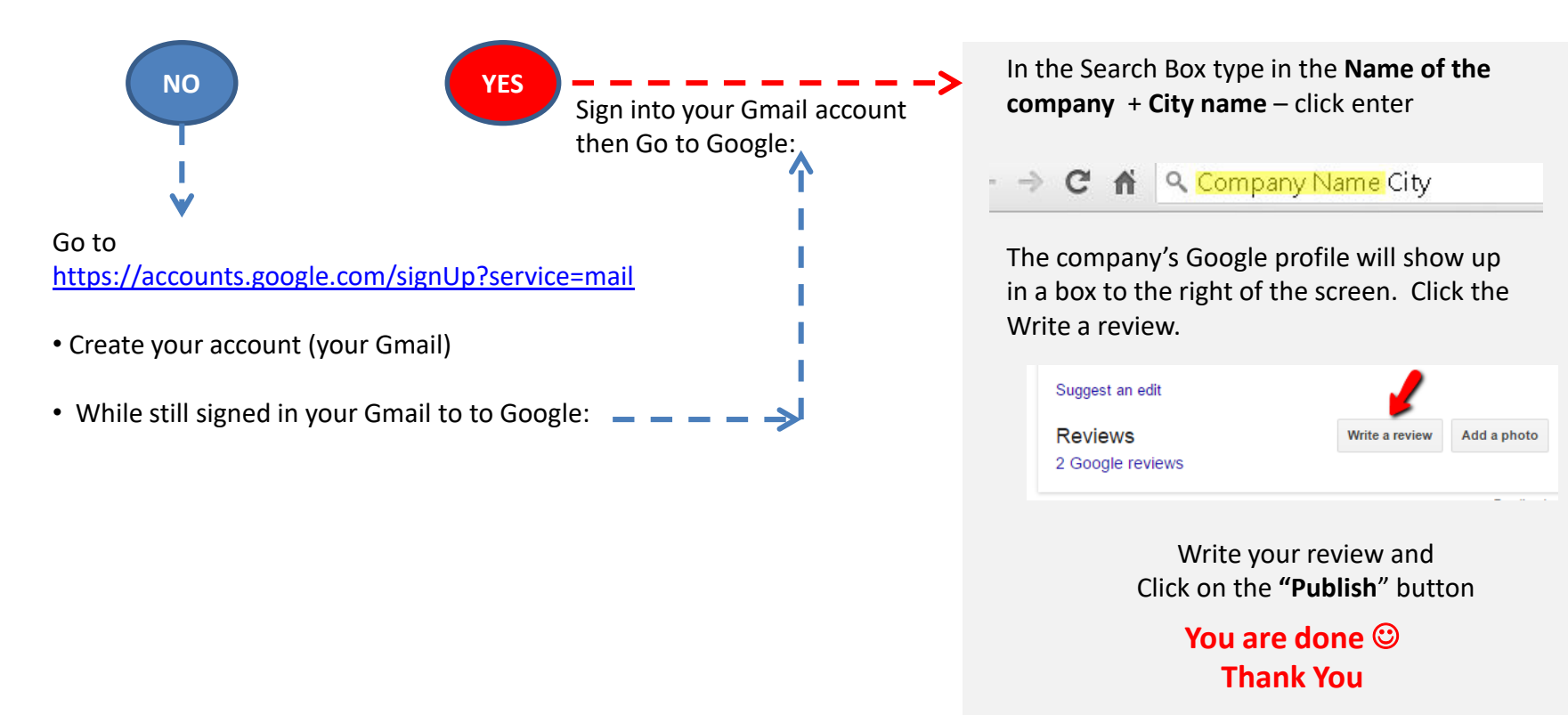

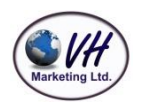